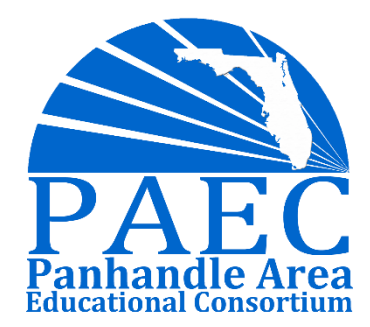

# End of Year Processing

#### PRESENTED BY: KATIE FOLEY & AARON NICELY

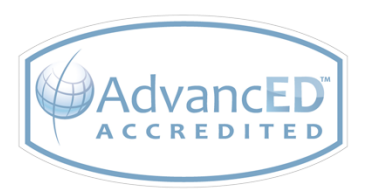

ADVANCING SCHOOL AND COMMUNITIES FOR STUDENT SUCCESS

## **PAEC Member Districts**

- Calhoun County Schools
- FAMU DRS
- Franklin County Schools
- Gadsden County Schools
- Gulf County Schools
- Holmes County Schools
- Jackson County Schools

- Jefferson County Schools
- Liberty County Schools
- Madison County Schools
- Taylor County Schools
- Wakulla County Schools
- Walton County Schools
- Washington County Schools

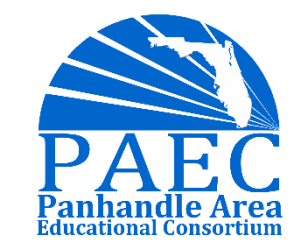

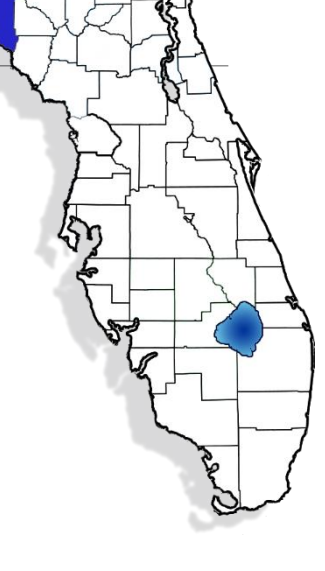

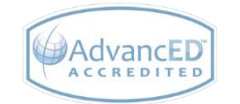

## **PAEC Programs and Services**

#### **Instructional Services**

- Curriculum Support Services
- Florida Diagnostic And Learning Resources System (FDLRS)
- Instructional Technology Distance Learning
- Leadership Academies
  - PAEC New Teacher Academy (NTA)
  - PAEC Principal Leadership Academy (PLA)
  - PAEC Teacher Leader Academy (TLA)
  - PAEC Technology Leader Academy (TechLA)
- Migrant Education Program Services and English Language Learners (ELL)
- My Virtual Classroom
- PAEC Connects (District Leader Support Network)
  - PAEC Connects-Counselors
  - PAEC Connects-CTE
  - PAEC Connects-Instructional Technology
  - PAEC Connects-School Leaders
- Professional Development
- Students With Emotional/Behavioral Disabilities Network (SEDNET)

#### **Business Services**

- Contracted Services
- District Strategic Planning
- Employee Benefits Self-insurance Programs
- Florida Buy Cooperative Purchasing
- FloridaLearns Clearinghouse for Educational Materials
- Gateway Educational Computing (payroll and finance support)
- Human Resource/Recruitment
- Legislative Network
- Model School Board Policies and Procedures
- PAEC Connects (District Leader Support Network)
  - PAEC Connects-Facilities Directors
  - PAEC Connects-Human Capital
  - PAEC Connects-Transportation Directors
- Printing Services
- Program Evaluation Services
- Risk Management Property/Casualty
- Student Data Services

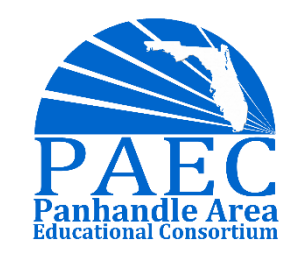

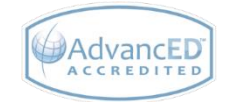

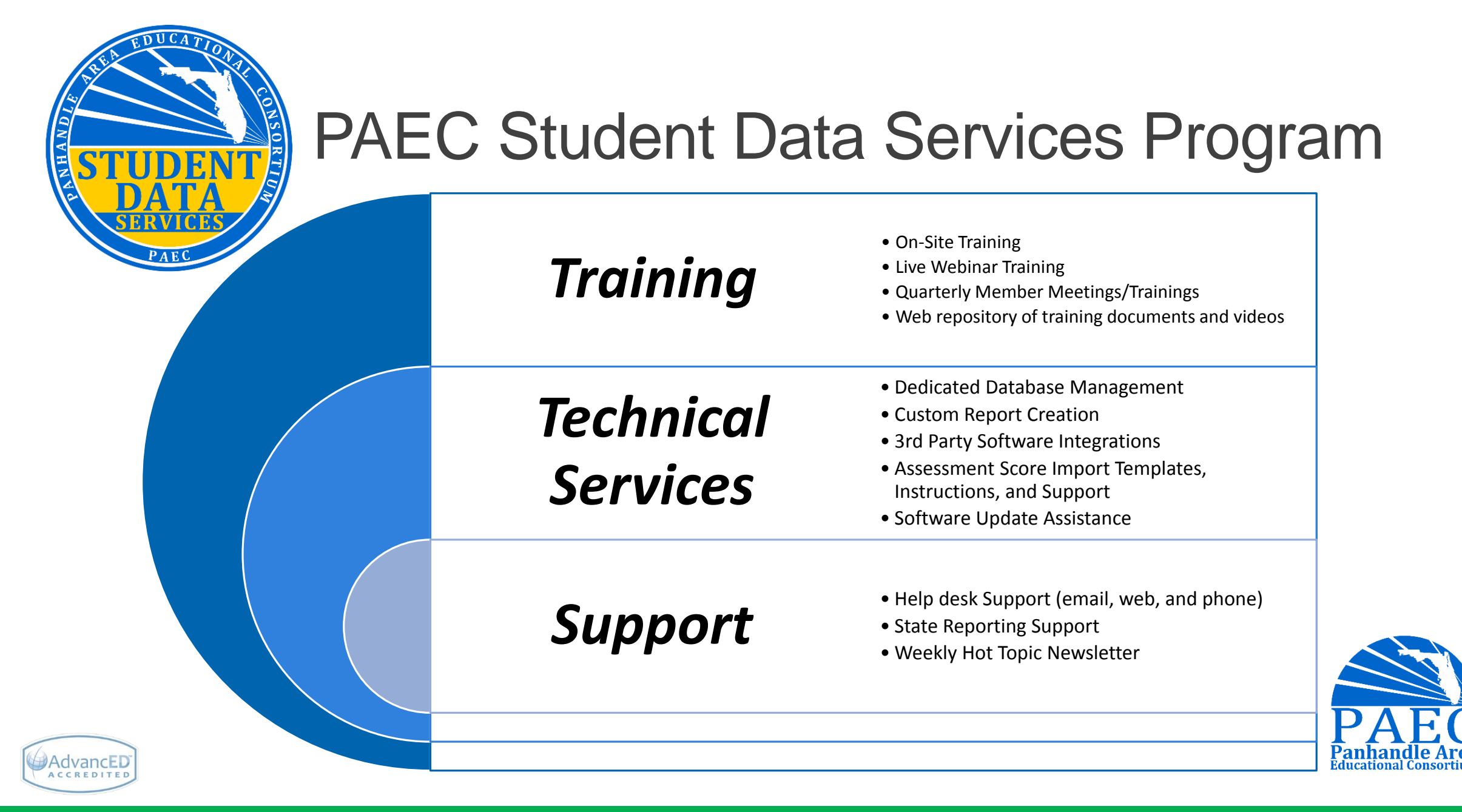

### Agenda

#### End-of-Year Processing: Part 1 Before Survey 5

#### End-of-Year Processing: Part 2 After Survey 5

Start-of-Year Setup

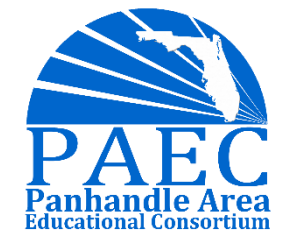

#### End-of-Year Processing: Part 1

Checklist to complete BEFORE Survey 5 □ Make CCD Changes on your Course Catalog for New Year (anytime)

■Enter Industry Certification & OCP's

Enter Dropout Prevention Program Data

Enter Federal / State Compensatory Project Evaluation Info

□Enter FTE Earned, Early Graduates

Enter Promotion Codes

Set Good Cause Exemptions for 3<sup>rd</sup> Grade

Enter Habitual Truants

Enter Credits Earned by EOC Exam

Post Final Grades, Recalculate GPA and Run Report Cards

□Import AP , AICE, IB Test Scores & Set Bonus FTE

12<sup>th</sup> Grade:

- □ 12<sup>th</sup> Graders Diploma/ Certification of Completion Type & Date
- □ 12<sup>th</sup> Grade Diploma Designation (where applicable)

Enter Student Withdraw Information:

- Run Process for Mass Withdrawal (All Grades EXCEPT 12<sup>th</sup>)
- □ 12<sup>th</sup> Grade Set Withdrawal Codes and Dates

Request Survey 5 Site

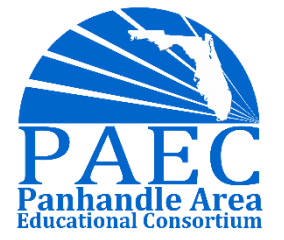

### EOY Processing Part 1 Industry Certifications

| Student Schedu                 | ule                       |                                       |                          | Anneliese Alejandro             |
|--------------------------------|---------------------------|---------------------------------------|--------------------------|---------------------------------|
| Demographic Enrollm            | ent Schedule Reques       | ts Grades Gradebook Absences Activit  | ies Referrals Fee<br>Pay | ments History                   |
| Effective Date: May<br>Courses | ▼   6 ▼   2016 ▼ ) 🏧      | Include Inactive                      | Course List Weel<br>Plan | kly<br>ner Save                 |
| 9 Classes                      |                           | Full Year Semester 1 Semester 2       |                          | Customize Columns   Mass Update |
| Course                         | Period - Teacher          | Industry Certification ID             | Industry Certif Out      | come                            |
| HOMEROOM HS                    | HOMEROOM - Teacher, Barry | N/A                                   | N/A                      |                                 |
| MATH COLL. READINESS           | 01 - Teacher, Haley       | <u>N/A</u>                            | N/A                      |                                 |
| DIGITAL DESIGN 1               | 02 - Teacher, Hunter      | N/A                                   | N/A                      |                                 |
| <u>US GOVT</u>                 | 03 - Teacher, Sharon      | <u>N/A</u>                            | N/A                      |                                 |
| ECON FIN LIT                   | 03 - Teacher, Sharon      | N/A                                   | N/A                      |                                 |
| SPANISH 2                      | 04 - Teacher, Daphne      | <u>N/A</u>                            | N/A                      |                                 |
| CULINARY ARTS 1                | 05 - Teacher, Kristy      | NRFSP001 Certified Food Safety Manage | P - Passed all ass       | essments or certifications      |
| ENG 4: FL COLL PREP            | 06 - Teacher, Alicia      | <u>N/A</u>                            | N/A                      |                                 |
| ADM OFF TECH 1                 | 07 - Teacher, Dalynda     | N/A                                   | N/A                      |                                 |
| Total                          |                           |                                       |                          |                                 |
|                                |                           | 4                                     |                          |                                 |

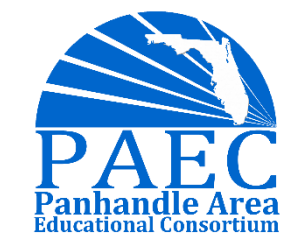

#### EOY Processing Part 1 DOP

You must at least enter:

- School Year
- Program
- Reason
- Enroll Date & Drop Date

Focus can auto populate the days in the extract or you can run a query to populate the days. Note: Action, Reason, Teen Child Weight are not reported at all, and some fields are only required for DJJ programs.

| School Year | Program                           | A          | ction | Reason | Primary  | Length<br>in Days | Enroll Date       | Drop Date         |       |
|-------------|-----------------------------------|------------|-------|--------|----------|-------------------|-------------------|-------------------|-------|
| - 2014-2015 | Alternative to Expulsion Programs |            |       | -      | Yes      | 180               | 01/22/2015        |                   |       |
| 2015-2016   | Alternative to Expulsion Programs |            |       |        | No       | 180               | 08/20/2015        | *                 |       |
| ► N/A       | ▼ N/A                             | <b>▼</b> N | V/A • | r N/A  | <b>-</b> |                   | May 🗸 17 🖌 16 🗸 🛄 | N/A y N/A y N/A y | P/    |
|             | III                               |            |       |        |          |                   |                   | •                 | Panha |

#### EOY Processing Part 1 Fed State Comp

Submit a separate record during reporting period 5 for each student who participated in:

- Title I Targeted Assistance;
- Title I Local Neglected/Delinquent (Title I, Part A, Set-Aside);
- Title I Homeless (Title I, Part A Set-Aside) in non-Title I schools;
- ✤ Title I/Title I Migrant; or
- Title III Immigrant Children and Youth education program

Use School Number, Current Instruction/Service:

- ✤ 9995 for Title I, Part A private school students,
- ◆9992 for Title I, Part C private school students, or
- ✤ 9993 for Title I, Part C (Migrant) students served in a home education setting.

#### **NOTE: It is not necessary to submit records for students in Title I School-wide programs**

Refer to DOE Handbook for specific information on what data to enter for these programs:

http://fldoe.org/accountability/data-sys/database-manuals-updates/2016-17-student-infosystem/federal-state-compensatory-project-eva.stml

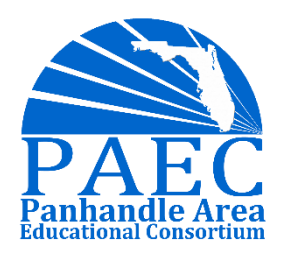

### EOY Processing Part 1 FTE Earned Early Grads

| Demographic En                | rollment | Schedule | Requests               | Grades                     | Gradebook | Absences | Activities |
|-------------------------------|----------|----------|------------------------|----------------------------|-----------|----------|------------|
| illy Barrow - 65040039        | 76       |          |                        |                            |           |          |            |
| Search                        |          |          | kamination Bi<br>P     | bard Advanc<br>lacement Te | ea 🕑      |          |            |
| 504 Info                      |          |          | Ta                     | alented Top                | 20 -      |          |            |
| Address                       | — A      |          | Multi I                | Birth for Fas              | ter -     |          |            |
| Classified                    |          |          | Migrant: MSI           | X Identificati             | on        |          |            |
| Communications                |          |          | - 1997 - Soldan Antold | Numb                       | ber       |          |            |
| DMV Attendance                |          |          | FTE Earned,            | AICE Diplor                | ma -      |          |            |
| DO NOT USE                    | _        |          | FTE Earne              | d. AICE Sco                | ore -     |          |            |
| Dropout Prevention            | =        |          | ETE Corn               | d IP Diplor                | 200       |          |            |
| ELL                           |          | 1        | ette eano              | 2012/16/2010/010           | 11a -     |          | 11         |
| ESE                           |          | FTE      | Earned, Unp            | aid Credits                | for       |          |            |
| Fed State                     |          |          | E                      | any Graduat                | .63       |          |            |
| Federal/State<br>Compensatory |          |          | FTE Ea                 | rned, IB Sco               | ore -     |          |            |
| de la                         |          |          | Online C               | ourse Exen                 | npt -     |          |            |
| Graduation                    |          |          | Student wil            | I take the EC              | 00        |          |            |

Report 0.25 FTE for a student who graduates one semester in advance of the cohort

Report 0.50 FTE for a student who graduates 1 year or more in advance of the cohort

Student must be enrolled in the district as a full-time high school student for at least 2 years

If the student was enrolled in the district for less than 2 years, the district of enrollment shall report the additional FTE and shall transfer a proportionate share of the funds earned for early graduation to the district in which the student was previously enrolled.

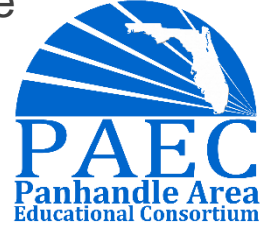

#### EOY Processing Part 1 Promotion Codes

If you include grade promotion status on your final report cards, it's important to run the promotion codes process before printing report cards .

Running this process will populate a Grade Promotion code of P to any active student enrollments that does not already have an 'N' for the students who are not in grade 12, 30 or 31.

You must then go to <u>individual</u> students to mark the exceptions. It is very important that all students have promotion codes entered otherwise they will be reported with a default

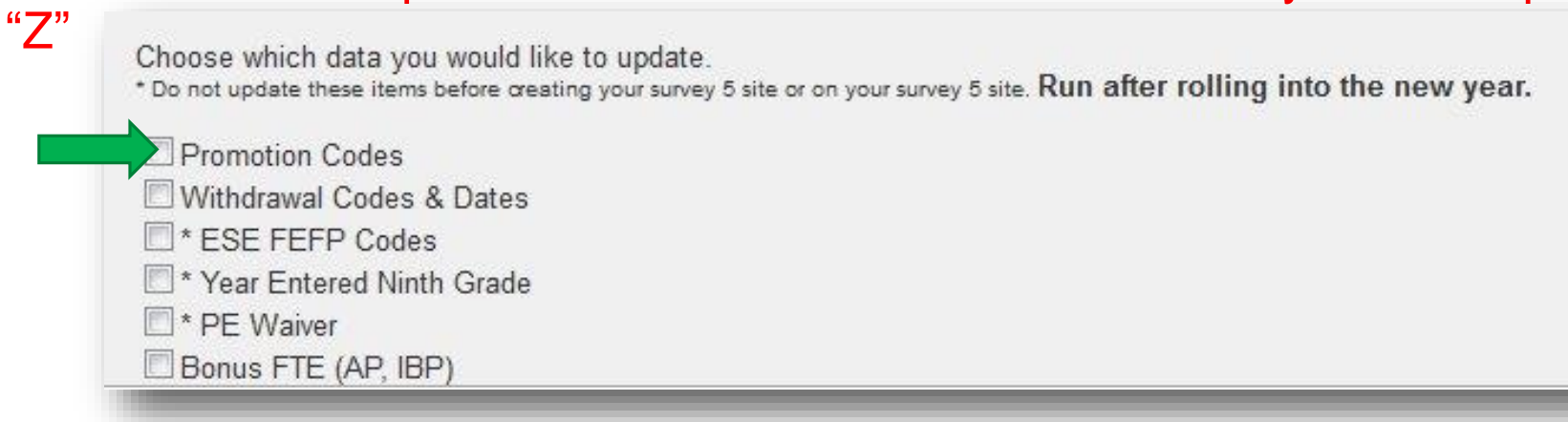

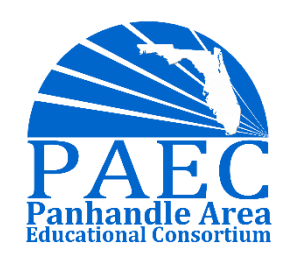

#### EOY Processing Part 1 Set Good Cause Exemptions for Grade 3

3<sup>rd</sup> Grade Students who are promoted for Good Cause need to have their **Good Cause Exemption** field filled out.

| Grade Promotion Status     | Good Cause Exemption | )istrict (Out of |
|----------------------------|----------------------|------------------|
| P - Academically Promoted  |                      | lot Applicable   |
| - Academically Promoted    |                      | lot Applicable   |
| - Retained in same Grade   |                      | lot Applicable   |
| - Academically Promoted    |                      | lot Applicable   |
| - Academically Promoted    | <u> </u>             | lot Applicable   |
| - Academically Promoted    | -                    | lot Applicable   |
| - Academically Promoted    | <u> </u>             | lot Applicable   |
|                            |                      | lot Applicable   |
| - Academically Promoted    |                      | lot Applicable   |
| - Academically Promoted    | • a                  | lot Applicable   |
| - Not in KG-12 at year end | <u>.</u>             | lot Applicable   |
| - Academically Promoted    | <b>T</b>             | lot Applicable   |
|                            | -                    | lot Applicable   |
| V/A                        | ▼ N/A                | ✓ Not Applicable |

#### EOY Processing Part 1 Habitual Truants

Habitual Truant is a checkbox field that usually appears on the classified tab in Focus.

Some districts mark these students through the school year and some mark them at the end of the school year. Either way, you should verify that all applicable students are marked as Habitual Truant with this report prior to sending Survey 5.

| Social Se             | curity                                                                                                    |
|-----------------------|----------------------------------------------------------------------------------------------------|
| Florida Student N     | imber internet internet intern |
| Florid                | Alias 📕 🔳                                                                                                    |
| Parent R              | quest                                                                                                    |
| Lunch Pr              | ogram                                                                                                    |
| FLEID V               | arified 🔽                                                                                                    |
| Florida Education Ide | ntifier <b>a state a state a stat</b>                                                                                                    |
| Habitual              | iruant 🔲                                                                                                    |

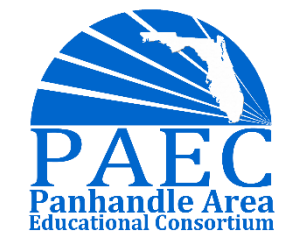

## EOY Processing Part 1 Enter credits earned by EOC Exam

Survey 4, to earn FTE for students who pass the EOC Assessment without any course enrollment

- Percent Grade is blank
- Letter Grade = T
- Credits Attempted = 0
- Credits Earned = 1
- GPA Points = 0
- Weighted GPA Points = 0
- Affects GPA = checked
- Course History = checked
- Credit by Assessment = checked

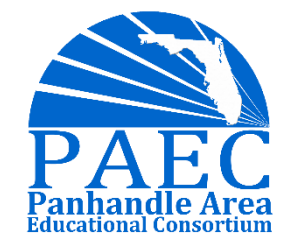

## EOY Processing Part 1 Bonus FTE

EOY Processing

Choose which data you would like to update. \* Do not update these items before creating your survey 5 site or on your survey 5 site. Promotion Codes Withdrawal Codes & Dates \* ESE FEFP Codes \* Year Entered Ninth Grade \* PE Waiver Ø Bonus FTE (AP, IBP)

When AP, AICE and IB test scores are released these must be imported or entered into Focus.

Focus provides a process for assigning the bonus FTE for AP and IB scores. This process will assign the bonus FTE automatically based on the scores that have been loaded or entered in the system.

Note: this process does <u>not</u> check to verify the student was enrolled in the corresponding AP course. However, this should be caught in DOE's exception report, pay careful attention to these exceptions as you would need to share the FTE with the students prior district if they took the course in another district or if the student did not take the course you cannot claim the bonus FTE. AICE Bonus FTE would need to manually entered into the applicable student field.

As always, be sure to verify this data before sending to DOE.

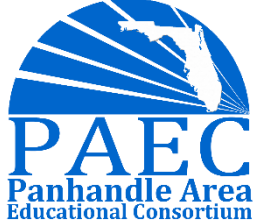

#### EOY Processing Part 1 12th Grade Diploma/COC Codes & Dates

You can use Mass Assign Student Info for your 12<sup>th</sup> graders who are graduating

| National Merit Scholar                            | N/A                       |
|---------------------------------------------------|---------------------------|
| Graduation Option                                 | N/A                       |
| Biology Assessment<br>Passed                      | N/A                       |
| U.S. History Assessment<br>Passed                 | N/A                       |
| National Hispanic Scholar                         | N/A                       |
| Algebra II Assessment                             | N/A                       |
| Diploma Type (Fill in after<br>student graduates) | Standard HS Diploma [W06] |
| IB Diploma                                        | N/A                       |
| Graduation Plan Year                              | N/A                       |
| Certificate of Completion                         | N/A                       |
| Dropout Prevention:<br>Performance-Based Exit     | N/A                       |
| Diploma Date (Fill in after                       | May 🗙 27 🗙 16 🗶           |
| student graduates)                                |                           |

| 12 Culture 12 Colored |            |
|-----------------------|------------|
|                       | Student ID |
| Juden                 | Stadent ID |
| Abdulla, Audrie       | 6509009414 |
| Amedee, Alesia        | 6506006199 |
| 🛛 Ard, Alishia        | 6506006040 |
| 🗸 Barrow, Billy       | 6504003976 |

## EOY Processing Part 1 Diploma Designations

You must also mark diploma designations where applicable

| Search                       | Postsecondary Educational<br>Plans                    |
|------------------------------|-------------------------------------------------------|
|                              | Graduation Option * 24 Credit Standard HS Options [1] |
| 504 Into                     | ECAT Read Pass -                                      |
| Address                      |                                                       |
| Classified                   | Met Reading Concordant Score No                       |
| Communications               | FCAT Math Pass -                                      |
| DMV Attendance               | Met Math Concordant Score No                          |
| DO NOT USE                   |                                                       |
| Propout Prevention           | Diploma Designation N/A 🗸                             |
| ELL                          | Diploma Type (Fill in after Standard HS Diploma IM06) |
| SE                           | student graduates) Standard HS Diploma [Woo]          |
| ed State                     | Diploma Date (Fill in after optionals                 |
| ederal/State<br>Compensatory | student graduates) 05/12/2016                         |
| Second                       | Certificate of Completion -                           |
| Graduation                   | Certificate of Completion Date                        |
| nomeless                     | Graduation Plan Year -                                |
| Homeroom                     | Met Community Service Hours -                         |
| T Only                       | met community dervice riours                          |
| Immunizations                | Number of Community Service 0000                      |
| Info for Teachers            | nouis                                                 |

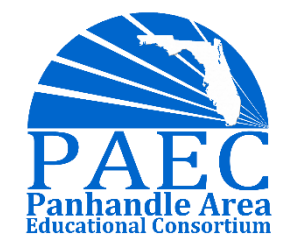

#### EOY Processing Part 1 Mass Withdrawal

Only run this process once you are ready to inactivate all students.

Once this process is run you will have to include inactive students in all student searches in Focus. For this reason it's a good idea to inform your staff about this first as they may be alarmed when they do not see active students in their searches.

Districts should run this process after the Survey 1 site is created but right before they create their Survey 5 site.

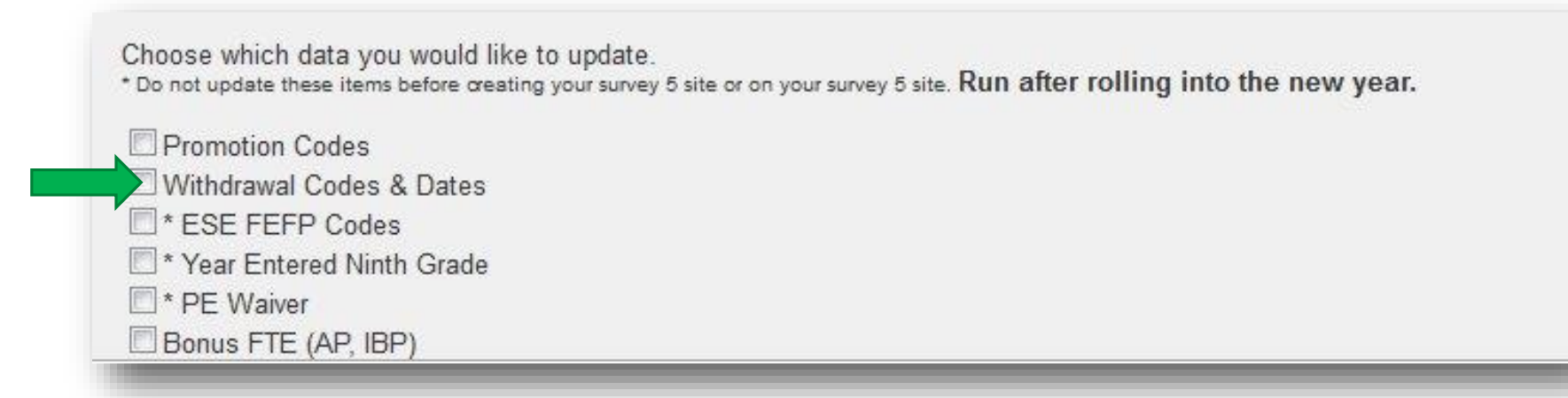

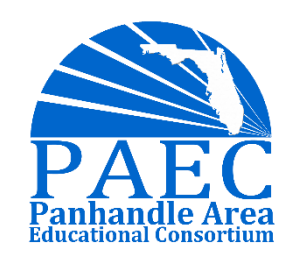

#### EOY Processing Part 1 Mass Withdrawal

Active students will have end date set to last day on the calendar

W01 code for students with same school in next year

W02 code for students with different school in next year

Excludes current 12<sup>th</sup> grade students and second school

Choose which data you would like to update. \* Do not update these items before creating your survey 5 site or on your survey 5 site. Run after rolling into the new year. Promotion Codes Withdrawal Codes & Dates \* ESE FEFP Codes \* Year Entered Ninth Grade \* PE Waiver Bonus FTE (AP, IBP)

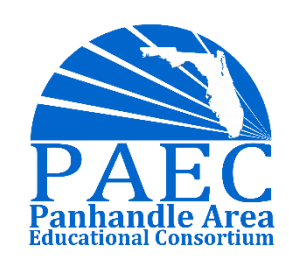

#### EOY Processing Part 1 12<sup>th</sup> Grade Withdrawal Codes & Dates

For 12th Graders, mass assign Diploma code and drop date as applicable

| Mass Assign Student Info                                           | Search Screen Simple List Customized                        | List                     |
|--------------------------------------------------------------------|-------------------------------------------------------------|--------------------------|
| Student Info to Change En Masse<br>General                         | 13 St Ints 📑 13 Selected                                    |                          |
| Enrollment<br>Enrollment Start Date N/A T N/A T N/A T              | Student                                                     | Student ID               |
| Enrollment Drop Date<br>Drop Code<br>(W06) Graduated W/Std Diploma | <ul> <li>Abdulla, Audrie</li> <li>Amedee, Alesia</li> </ul> | 6509009414<br>6506006199 |
| Options N/A  Calendar N/A                                          | <ul><li>Ard, Alishia</li><li>Barrow, Billy</li></ul>        | 6506006040<br>6504003976 |

Repeat this until you assigned a withdraw code and date for all applicable diploma codes.

Any remaining seniors who are not graduating should also be assigned an appropriate withdraw code and date.

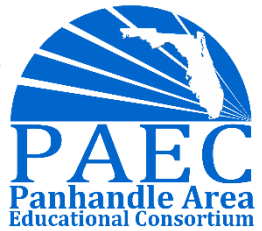

#### End-of-Year Processing: Part 2

Checklist to complete

AFTER Survey 5

□Verify System Preference Settings □ End Scheduled Roll Over Re-roll Summer Master Schedule (Separate School ONLY) Change Default Year in System Preference Clear Annual Student Fields EOY Job □Set FEFP Changes □ Set Year Entered 9th Grade **DPE** Waiver □ Staff Clean Up □ Florida Report Setup □Integration Rollover

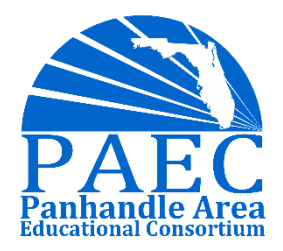

## EOY Processing Part 2 Verify System Preference Settings

When you rollover your data to the new year it is important to only rollover system preferences with all schools checked, if you do this for just one school it can cause system preferences to not be copied correctly.

For this reason as also because new preferences are added it is good idea to review these settings and compare them to the previous year to make sure everything copied correctly.

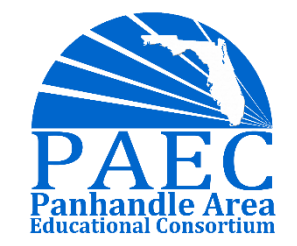

### EOY Processing Part 2 End Scheduled Roll Over

If an end date was not specified in the setup of the scheduled Rollover job, it will need to be terminated manually.

| Sche          | duled Jobs                                |          |          |                                      |          | Assign LCPs                    |
|---------------|-------------------------------------------|----------|----------|--------------------------------------|----------|--------------------------------|
| Jobs          | Execution History                         |          |          |                                      |          |                                |
|               | Job Title                                 | Job Time | Priority | Weekdays                             | End Date | Class                          |
| – <u>Edit</u> | Rollover                                  | 12:00 AM | 500      | Every day                            | N/A      | RolloverCronJob                |
| - Edit        | Destiny                                   | 12:00 AM | 500      | Every day                            | N/A      | IntegrationCronJob             |
| - <u>Edit</u> | Focus Chat Email Alerts                   | 5:00 AM  | 500      | Every day except Saturday and Sunday | N/A      | FocusChatAlertCronJob          |
| - Edit        | Email Notifications (only run once daily) | 2:30 PM  | 500      | Every day except Saturday and Sunday | N/A      | StudentSummaryAndNotifications |
| - Edit        | Attendance Daily Triggers                 | 6:00 PM  | 500      | Every day except Saturday and Sunday | N/A      | AttendanceDailyTriggerCron.lob |

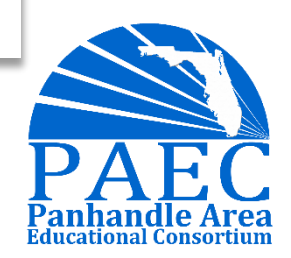

## EOY Processing Part 2 Re-roll Summer Master Schedule

Only for separate summer school, we recommend that you re-roll your Summer School master schedule (only the courses and sections).

| Check Are you sure                                                                                                    | you want to roll the data for 2016-2017 to the next so | chool year?                                                                                                    |  |
|----------------------------------------------------------------------------------------------------|--------------------------------------------------------|----------------------------------------------------------------------------------------------------|--|
| <ul> <li>Rollover data for all (29) schools.</li> <li>School Periods</li> <li>Marking Periods</li> <li>Calendars</li> <li>Report Card Grade Codes</li> <li>Standards</li> <li>Grade Posting Averaging</li> <li>Scheduling Teams * You :</li> <li>Courses</li> <li>Sections*</li> <li>Report Card Comment Codes</li> <li>Eligibility Activity Codes</li> <li>Schedule Enrollment Codes (6)</li> <li>Referral Form</li> <li>Course Catalog (5072)</li> <li>Address Catalog (1453)</li> <li>System Preferences</li> <li>Students (4)</li> <li>School Choice Programs</li> </ul> | Student Enrollment Start                               | t Date:<br>de:<br>ade codes at the same time or before rolling sections.<br>r (They might have been rolled).<br>ta in the next school year. |  |
| Gradebook Templates (6)                                                                                                    |                                                        |                                                                                                    |  |

## EOY Processing Part 2 Default Year in System Preference

Once the default school year has been changed all users will automatically have the new year selected at the top of Focus when they log in.

Be sure to inform your staff when the change is going to be made.

| Default School Preferences | Default User Preferences | System Update                                |                   |                  |
|----------------------------|--------------------------|----------------------------------------------|-------------------|------------------|
| Attendance Enrollment S    | cheduling Localization   | Online opncation                             |                   |                  |
|                            |                          | Default school year                          | 2015 🔻            |                  |
|                            | Tea                      | chers D <mark>iscipline relevant view</mark> | Referrais entereu | by the teacher 👻 |
| Maximu                     | um number of ISS/OSS     | days for an ESE/504 Student                  | Days              |                  |

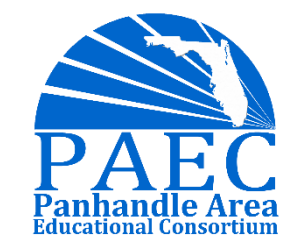

## EOY Processing Part 2 Clear Annually Collected Fields

- ➢Bullied or Harassed Sex
- Bullied or Harassed Disability
- ➢Bullied or Harassed Race
- ➢Bullied or Harassed Religion
- Bullied or Harassed Sexual Orientation
- ► CAPE 1
- ≻CAPE 2
- First Career Academy
- Second Career Academy
- Free/Reduced Meals Program

- WDIS Full-time Student Indicator
- Homeless Cause\*
- ➢Homeless Student PK-12\*
- Homeless Unaccompanied Youth\*
- Immigrant Student\* (3yr rule)
- ►PMRN
- Pre-Kindergarten Participant
- ➢Reading Fluency
- ➤Habitual Truant

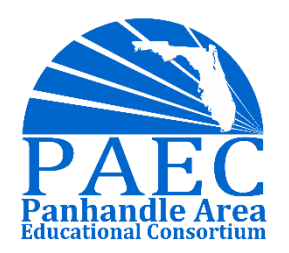

#### EOY Processing Part 2 FEFP, Year Enter 9<sup>th</sup>, PE Waiver in EOY Job

ESE FEFP Codes - Running this process will change your upcoming 4<sup>th</sup> grade students with an FEFP of 111 to a 112 and your upcoming 9<sup>th</sup> grade students with an ESE FEFP of 112 to 113.

Year Entered 9<sup>th</sup> Grade - Running this process will set the field for incoming 9<sup>th</sup> grade students to the current school year you have selected at the top of Focus. **Note: this field option needs to be added under the student field setup options before running this process.** 

PE Waiver - Running this process will set the PE Waiver field to Z for all students that are in 9-12

| * Do not update these items be | fore creating your survey 5 site or on your survey 5 site. Run after rolling into the new year. |
|--------------------------------|-------------------------------------------------------------------------------------------------|
| Promotion Codes                |                                                                                                 |
| Withdrawal Codes & D           | Dates                                                                                           |
| * ESE FEFP Codes               |                                                                                                 |
| * Year Entered Ninth (         | Grade                                                                                           |
| * PE Waiver                    |                                                                                                 |
| Bonus FTE (AP, IBP)            |                                                                                                 |

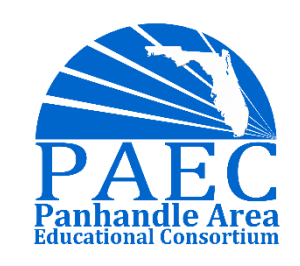

#### EOY Processing Part 2 Staff Clean Up

It is important to have a process setup in your district where your HR department informs you of new hires and terminations of staff members.

It's a good idea to review your active user profiles and school assignments at least each year to verify that staff changes have been captured throughout the year and insure all that staff information is up to date.

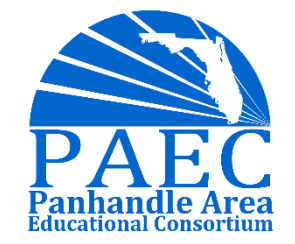

#### EOY Processing Part 2 Florida Report Setup

| This program sets up the various background Focus<br>values. | tables used for Florida Reports based off the files available at the DOE and user inp | ut Run Setup |
|--------------------------------------------------------------|---------------------------------------------------------------------------------------|--------------|
| □ Files                                                      | DOE Filename                                                                          |              |
| Master School Identification File (F25031)                   | DPS.DISTRICT.G4.F25031.Y1718                                                          |              |
| Statewide Course Numbering System (F60922)                   | DPS.DISTRICT.GQ.F60922.Y1718                                                          |              |
| CTE/AGE Program Edit File (F61730)                           | DPS.DISTRICT.GQ.F61730.Y1718                                                          |              |
| Course Code Directory (F62806)                               | DPS.DISTRICT.K9.F62806.Y1718                                                          |              |
| Current FISH File (F70393)                                   | DPS74.GQ.F70393.FISH.CURRENT                                                          |              |
| McKay Prepayment Verification (F70561)                       | DPS74.GQ.F70561.Y1718                                                                 |              |
| McKay Payment File (F70581)                                  | DPS74.GQ.F70581.Y1718                                                                 |              |
| Non-Fundable Auto Service Tech Programs (F71340)             | DPS.DISTRICT.GQ.F71340.Y1718                                                          |              |
| National School Lunch Program - Reference Table<br>F71447)   | DPS.DISTRICT.GQ.F71447.Y1718                                                          |              |
| Less Than 180 Days in School Year File (F71497)              | DPS.DISTRICT.GQ.F71497.Y1718                                                          |              |

#### EOY Processing Part 2 Florida Report Setup

| Florida Files Survey Dates Pre-ID Local EOC Student Locator District Options    |                                       |
|---------------------------------------------------------------------------------|---------------------------------------|
| Set the available date fields to be defaulted to district wide for all surveys. | Set Dates                             |
| Survey: Survey 1 •                                                              | · · · · · · · · · · · · · · · · · · · |
| Effective Date: June V 23 V 2017 V                                              |                                       |
| Survey Window Start: June ▼ 23 ▼ 2017 ▼ IIII                                    |                                       |
| Survey Window End: June V 23 V 2017 V                                           |                                       |
|                                                                                 |                                       |

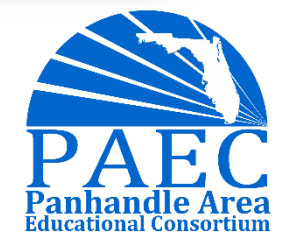

### EOY Processing Part 2 Integrations Rollover

| Search                    | Output<br>Batch | Location Files will be written to<br>Transfer Settings Unless specified below | /home/focus/publ<br>/, files generated | lic_html/files<br>will not be uplo | aded. <u>Edit</u> |                  |                               |
|---------------------------|-----------------|-------------------------------------------------------------------------------|----------------------------------------|------------------------------------|-------------------|------------------|-------------------------------|
| *Create New               | Schedu          | uled Execution This batch is set to run                                       | n at 3:15 AM on e                      | every day. <u>Rem</u>              | ove Edit          |                  |                               |
| *Reports                  | Zip Bat         | ch Output No                                                                  |                                        |                                    |                   |                  |                               |
| CEI                       | Gener           | ate all files in this batch                                                   |                                        |                                    |                   |                  |                               |
| Liever                    |                 | 1                                                                             |                                        | 21732                              |                   | 1 2 2 3          | 1 22 23 2 2 2 2 2 2           |
| DC Create                 | Select          | Description                                                                   | Filename                               | Options                            | Generate          | Download         | File Transfer Settings        |
| DEER                      |                 | CustomReportExporter( PCS Students )                                          | PCSStudents.txt                        | Edit Options                       | <u>Generate</u>   |                  | Edit file transfer settings   |
| Performance Matters - NEW |                 |                                                                               |                                        | Output Format                      |                   |                  |                               |
| Scheduled Jobs            |                 |                                                                               |                                        | Comma-se                           | parated value     | s (CSV) 🖲 Tab    | delimited                     |
| Think Central             |                 |                                                                               |                                        | Other Options                      | ader<br>IsC       | Custom Header    | (Overwrites 'Include Header') |
|                           |                 |                                                                               |                                        | _r                                 | F                 | ield Delimiter ( | Only applies to CSV)          |
|                           |                 |                                                                               |                                        | Report Variable                    | es                |                  |                               |
|                           |                 |                                                                               |                                        | Name Ty                            | pe                | Value            |                               |
|                           |                 |                                                                               |                                        | {SYEAR} Te                         | xt 2016           |                  |                               |
|                           |                 |                                                                               |                                        | Save Cano                          | el                |                  |                               |
|                           | L Destroyed     |                                                                               |                                        |                                    |                   |                  |                               |

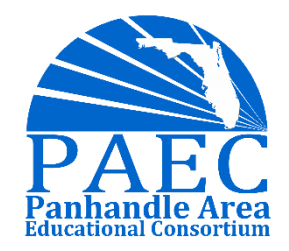

#### Start-of-Year Setup

Before school starts make sure to complete these steps.

□Verify Marking Period and Posting Dates

□Verify Calendars

Review Periods and Minutes

□Unhide Schedules

Review Master Schedule & Course Catalog Assignments

Setup and Assign 9<sup>th</sup> grade Graduation Program

□ Setup Class Ranking

Calculate GPA and Class Rank

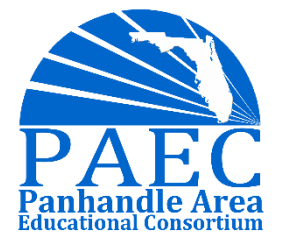

#### EOY Processing Part 2 Verify Marking Period and Posting Dates

| Marking Periods                                                                                                    |                                                                                                    |
|----------------------------------------------------------------------------------------------------|----------------------------------------------------------------------------------------------------|
| Full Year                                                                                                    |                                                                                                    |
| Full Year 3 1<br>Title Short Name Sort Order                                                                        |                                                                                                    |
| 08/20/2015<br>Begins                                                                                                | 06/8/2016<br>Ends                                                                                             |
| 07/1/2016<br>Grade Posting Begins                                                                                   | Jul 12, 2016 12:00 AM<br>Grade Posting Ends                                                                   |
| Standards Grade Posting Begins (Defaults to Grade Posting)<br>Course Registration Begins<br>Grade 12 Posting Begins | Standards Grade Posting Ends (Defaults to Grade Posting)<br>Course Registration Ends<br>Grade 12 Posting Ends |
| 1 Year                                                                                                    | 3 Semesters                                                                                                   |
| Year                                                                                                    | Semester                                                                                                    |
| Full Year                                                                                                    | Semester 1                                                                                                    |
|                                                                                                    | Semester 2                                                                                                    |
|                                                                                                    | Summer                                                                                                    |
|                                                                                                    |                                                                                                    |

When you rollover your marking periods the old dates come with them so it's important to update those in the new year.

Even if you are not completely sure what your grade posting dates will be, it is best to fill in your best guess now and make updates later.

This will need to be done for each school. You can easily copy the dates from one school to all other schools by using the **Copy School** feature.

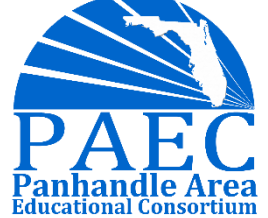

#### EOY Processing Part 2 Verify Calendars

Once you are finished updating one calendar, you can populate all other school calendars by using the copy school feature using the option for **Calendar Dates.** 

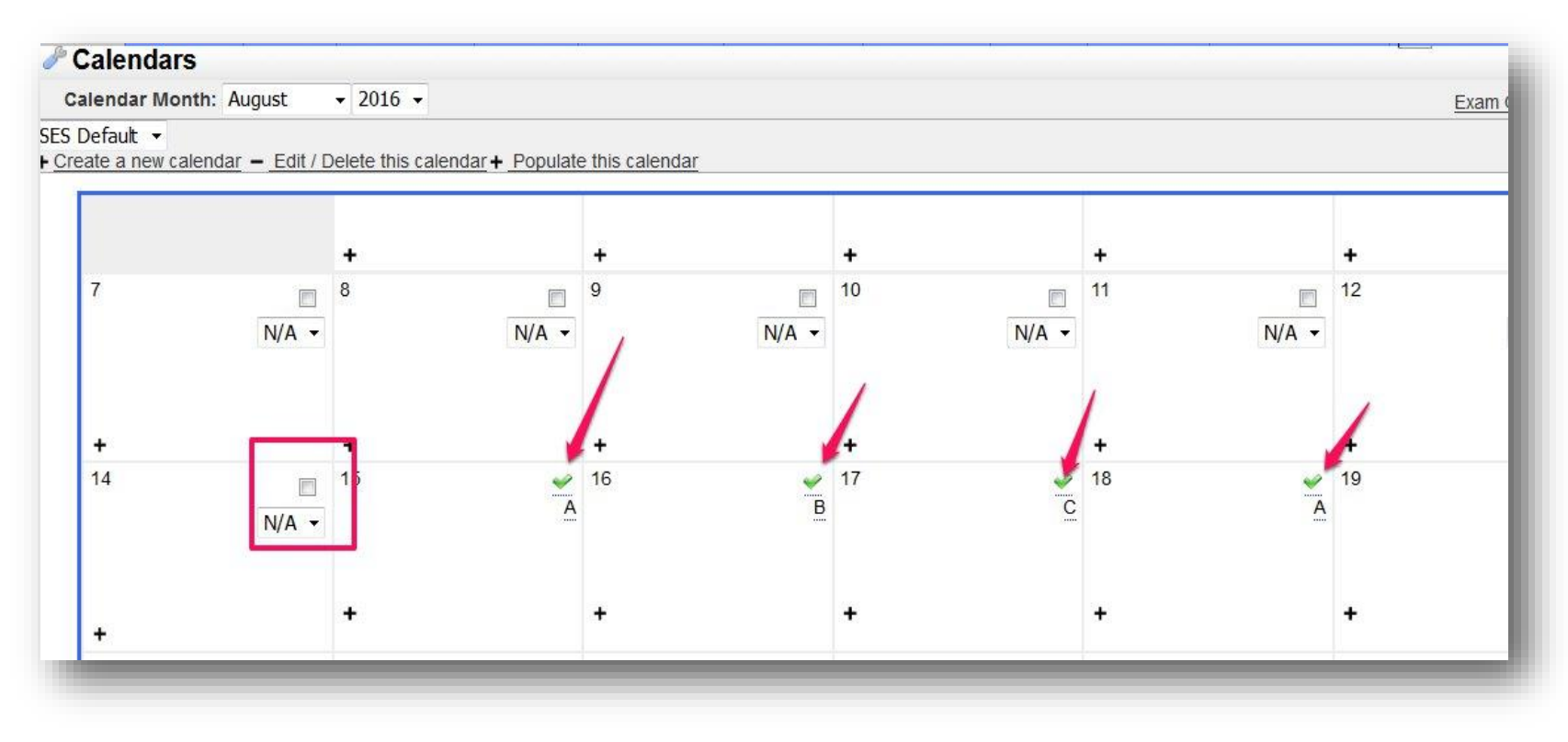

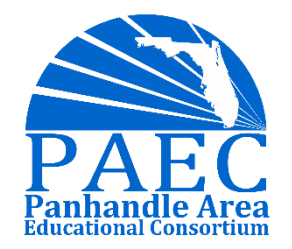

#### EOY Processing Part 2 Verify Calendars

It is very important that each student is assigned a calendar on their enrollment screen in Focus. If a calendar is missing teachers may not be able to take attendance for that student. The easiest way to check all the student calendars is by running an advanced report for each school include the student name and Calendar field.

| Student     More Search Options     First     First Initial     Image: Calendar     Suffix   Student ID   Grade     Grade     Image: Calendar     Student ID     Image: Calendar     Image: Calendar     <                                                                                                    | Q Search Fields | 📤 🛛 Last, First M                                                                   |                                                                                         |                                                                                                    |
|----------------------------------------------------------------------------------------------------|-----------------|-------------------------------------------------------------------------------------|-----------------------------------------------------------------------------------------|----------------------------------------------------------------------------------------------------|
| More Search Options       First       Image: Calendar       Image: Search All Schools         First Initial       Image: Calendar       Image: Calendar       Image: Calendar         Middle       Image: Calendar       Image: Calendar       Image: Calendar         Middle       Image: Calendar       Image: Calendar       Image: Calendar         Suffix       Image: Calendar       Image: Calendar       Image: Calendar         Grade       Image: Calendar       Image: Calendar       Image: Calendar                                                                                                    | Conoral         |                                                                                     | Converte All Contractor                                                                 |                                                                                                    |
| First Initial O<br>Last O<br>Middle O<br>Suffix O<br>Grade O                                                                                                    | General         | Calendar                                                                            | Search All Schools     Include Inactive Students                                        |                                                                                                    |
| First Initial   Last   Middle   Suffix   Student ID   Grade                                                                                                    | First           |                                                                                     |                                                                                         |                                                                                                    |
| Last O<br>Middle O<br>Suffix O<br>Student ID O<br>Grade O                                                                                                    | First Initial   |                                                                                     |                                                                                         |                                                                                                    |
| Middle O<br>Suffix O<br>Student ID O<br>Grade O                                                                                                    | Last            |                                                                                     |                                                                                         |                                                                                                    |
| Suffix     Image: Constraint of the second second sec | Middle          |                                                                                     | Run Report Reset                                                                        |                                                                                                    |
| Student ID  Grade                                                                                                    | Suffix          |                                                                                     |                                                                                         |                                                                                                    |
| Grade                                                                                                    | Student ID      |                                                                                     |                                                                                         |                                                                                                    |
|                                                                                                    | Grade           |                                                                                     |                                                                                         |                                                                                                    |
| School                                                                                                    | School          |                                                                                     |                                                                                         |                                                                                                    |
|                                                                                                    |                 | First<br>First Initial<br>Last<br>Middle<br>Suffix<br>Student ID<br>Grade<br>School | First O<br>First Initial O<br>Last O<br>Middle O<br>Suffix O<br>Student ID O<br>Grade O | First     Image: Constraint of the students       First Initial     Image: Constraint of the students       Last     Image: Constraint of the students       Middle     Image: Constraint of the students       Suffix     Image: Constraint of the students       Student ID     Image: Constraint of the students       Image: Constraint of the students     Image: Constraint of the students       School     Image: Constraint of the students |

#### EOY Processing Part 2 Review Periods and Minutes

|            |            |            |            |                           |                  |                     | Save                    |
|------------|------------|------------|------------|---------------------------|------------------|---------------------|-------------------------|
|            |            |            | Default    | Add/Modify Bell Schedules | a.               |                     | 545<br>1992             |
| Title      | Short Name | Sort Order | Start Time | End Time                  | Length (minutes) | Used for Attendance | Required for Scheduling |
| • Period 1 | 01         | 1          | 07:49 AM   | 08:39 AM                  | 50               | <u>~</u>            | <u> </u>                |
| Period 2   | 02         | 2          | 08:47 AM   | 09:37 AM                  | 50               | <del>\</del>        | <u>~</u>                |
| Period 3   | 03         | 3          | 09:47 AM   | 10:37 AM                  | 50               | <                   | <u> </u>                |
| Period 4   | 04         | 4          | 10:41 AM   | 11:31 AM                  | 50               | <b>\$</b>           | <u>~</u>                |
| Period 5   | 05         | 5          | 11:35 AM   | 12:25 PM                  | 50               | <b>~</b>            | <u></u>                 |
| Period 6   | 06         | 6          | 12:59 PM   | 01:49 PM                  | 50               | <b>~</b>            | <u>~</u>                |
| Period 7   | 07         | 7          | 01:53 PM   | 02:43 PM                  | 50               | a 199               | ¥                       |

#### System Preferences

|                      | System Update       | Preferences              | Default Use                 | Preferences    | Default Schoo | ferences | hool Prei |
|----------------------|---------------------|--------------------------|-----------------------------|----------------|---------------|----------|-----------|
|                      |                     | Localization             | Scheduling                  | Enrollment     | Attendance    | Grading  | General   |
| ults for this school | e any of the defaul | can override             | You                         |                |               |          | -         |
| <b>T</b>             | vinutes             | Iculate By               | Ca                          |                |               |          |           |
|                      | 00                  | s attended 20 av present | num minute<br>unt as full-d | Minii<br>to co |               |          |           |
|                      | 01                  | s attended 20            | num minute                  | Minie          |               |          |           |

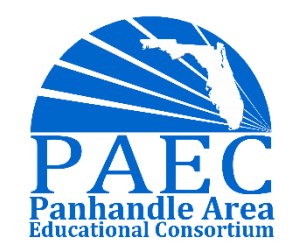

ADVANCING SCHOOL AND COMMUNITIES FOR STUDENT SUCCESS

#### EOY Processing Part 2 Unhide Schedules

Schools may choose to hide schedule from parents, students and teachers during the scheduling process.

Schedules must be unhidden by the first day of school so that teachers can access attendance and students can see their schedule

| chool Preferences | Default School Preferences Default User Preferences System Update |
|-------------------|-------------------------------------------------------------------|
| General Grading   | Attendance Enrollment Scheduling Localization                     |
|                   | Allow students to request classes as of date                      |
|                   | Teachers approve course requests                                  |
|                   | Hide schedules from students and parents                          |
|                   | Hide schedules from teachers                                      |
|                   | Overschedule electives if there is room on a schedule             |

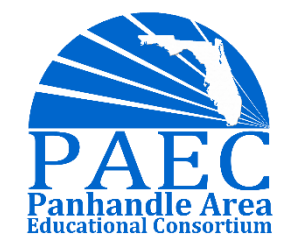

#### EOY Processing Part 2 Check Master Schedule/Course Catalog

Sometimes sections that are rolled over or built through the master schedule do have the same field settings that are on the course catalog. It's best to push these down at the beginning of the year from the catalog to make sure they are assigned

| 2 courses<br>to Page <u>Pr</u><br>laying 301 thro | ev Page <u>1</u> , <u>2</u> , <u>3</u> , 4, <u>5</u> , <u>6</u> , <u>7</u> , <u>43</u> ,<br>ugh 100 | <u>44, 45, 46</u> | Vext Page Show All               |            |                   | Mass Update                      | 🗖 Include Inac                  | tive Filte                      | r Search      |                               |            |
|---------------------------------------------------|----------------------------------------------------------------------------------------------------|-------------------|----------------------------------|------------|-------------------|----------------------------------|---------------------------------|---------------------------------|---------------|-------------------------------|------------|
| Course<br>Number                                  | Course Title                                                                                        | Date<br>Added     | Active Long Title                |            | Transcript Title  | Graduation Subject Area          | Graduation<br>Subject<br>Area 2 | Graduation<br>Subject<br>Area 3 | Grading Scale | Standards<br>Grading<br>Scale | Sta<br>Dat |
| 1300395                                           | AICE MUSIC 1 AS                                                                                     |                   | Yes AICE Music 1 AS Level        |            | AICE MUSIC 1 AS   | PERFORMING FINE ARTS (PF)        | =                               | Ξ.                              | =             | =                             |            |
| 1300396                                           | AICE MUSIC 2 AS                                                                                     |                   | Yes AICE Music 2 AS Level        |            | AICE MUSIC 2 AS   | PERFORMING FINE ARTS (PF)        | <u></u>                         | =                               | -             |                               | -          |
| 1300397                                           | AICE MUSIC 3 AL                                                                                     | 8                 |                                  |            | AICE MUSIC 3 AL   | -                                |                                 |                                 |               | -                             | -          |
| 1100470                                           | AICE Media Studies A Level                                                                          |                   | Select Columns to Export to      |            | AICE Media Studie | Select Columns to Export to      |                                 |                                 |               | =                             | -          |
| 1100460                                           | AICE Media Studies AS Level                                                                         |                   | Courses And Sections             | 25 J       | AICE Media Studie | Courses And Sections, G V :      |                                 |                                 |               | -                             | -          |
| 3026020                                           | AICE PHYS ED 1 AS                                                                                   |                   | (Files                           |            | AICE PHYS ED 1 A  | Course Title, Grad Subject,      |                                 |                                 |               | Ξ.                            | -          |
| 3026030                                           | AICE PHYS ED 2 AL                                                                                   |                   | Fitter                           | 545 A      | AICE PHYS ED 2 A  | Filter                           |                                 |                                 |               | =                             | -          |
| 2003330                                           | AICE PHYSICAL SCI AS                                                                                |                   | Check all visible Clear selected |            | AICE PHYSICAL SC  | Check all visible Clear selected | USIC 3 AL                       |                                 |               | -                             | -          |
|                                                   |                                                                                                    |                   | Courses And Sections             | MUSIC 3 AL |                   | Course Title                     | edia Studie                     | as A Level                      |               |                               |            |
|                                                   |                                                                                                    |                   | Grades                           | Media Stud |                   | Gradino Scale                    | adia Studia                     |                                 | 1             |                               |            |
|                                                   |                                                                                                    |                   | Student Schedules                |            |                   | Standards Grading Scale          |                                 |                                 |               |                               |            |
|                                                   |                                                                                                    |                   | Master Schedule Builder          | Media Stud |                   | Gender Restriction               | TYS ED 1.                       | \S                              |               |                               |            |
|                                                   |                                                                                                    |                   | AICE                             | PHYS ED 1  |                   | Credits<br>Grade Posting Scheme  | IYS ED 2 /                      | AL.                             |               |                               | P          |
|                                                   |                                                                                                    |                   |                                  |            |                   | Course History Term              | TYSICAL S                       | CLAS                            |               |                               | Par        |

#### EOY Processing Part 2 Check Master Schedule/Course Catalog

Check your Master schedule report BEFORE school starts to identify missing data from your sections. Some of the fields that rolled may not have saved in the new year, this can cause problems with attendance and grades. In the example below, all these classes are missing a calendar and would therefore be unable to take attendance.

| ions C          | ours | es Co-Teacher Sections | Linked Sectio | ns   |          |     |                                                                                                    |      |       |                         |                 |                           |    |                             |     |                    | Hide Fi | rida Field: |
|-----------------|------|------------------------|---------------|------|----------|-----|----------------------------------------------------------------------------------------------------|------|-------|-------------------------|-----------------|---------------------------|----|-----------------------------|-----|--------------------|---------|-------------|
| (Prev Pa        | ge:  | 1 / 17 Next > Export   | ) 🐺 Filter    | s: 0 | FF Toge  | ple | Columns                                                                                                    | Page | Size: | 20                      |                 |                           |    |                             |     |                    | Hass    | Update      |
| Subject Title 🛟 |      | Course ‡               | Course # :    |      | Period : |     | Teacher :                                                                                                    |      |       | Stand<br>Gradi<br>Scale | ards<br>ng<br>: | Grade<br>Posting<br>Schem | e; | Course<br>History<br>Term : |     | Bell<br>Schedule ; | Calend  | ar‡         |
| Kindergarten    | 0    | PHYSICAL EDUCATION K   | 5015020       | 0    | Period 3 |     | termine R                                                                                                    | 0.0  | Y     | 1                       | X               | Default                   | -  | Semester                    | T   | Default            | NA      | V           |
| Vause           | 0    | PHYSICAL EDUCATION K   | 5015020       | 0    | Period 2 | ٧   |                                                                                                    | 0 0  | ¥     |                         |                 | Default                   | T  | Semester                    |     | Default            | NA.     | M           |
| First Grade     | 0    | PHYSICAL EDUCATION 1   | \$015030      | 0    | Period 2 | ٧   |                                                                                                    | 6    | Y     |                         | ×               | Default                   | Y  | Semester                    |     | Default            | NA      | Y           |
| Homeroom        | 0    | HOMEROOM               | 5022000A      | 0    | Homeroom | ¥   |                                                                                                    | 0    | Y     | Defau                   | t. 🔻            | Default                   | Y  | Semester                    | Y   | Default Y          | NA      | N.          |
| First Grade     | 0    | PHYSICAL EDUCATION 1   | 5015030       | 0    | Period 2 | Y.  |                                                                                                    | 0    | Y     |                         | Y               | Default                   |    | Semester                    | Y.  | Default 😿          | NA      |             |
| First Grade     | 0    | PHYSICAL EDUCATION 1   | 5015030       | 0    | Period 2 | ٧   |                                                                                                    | 10   | Y     | 1                       | 4               | Default                   | Y  | Semester                    | ¥.  | Default            | N/A     | Y           |
| First Grade     | 0    | PHYSICAL EDUCATION 1   | 5015030       | 0    | Period 2 | ۷   |                                                                                                    | 0    | Y     |                         |                 | Default                   |    | Semester                    | Y.  | Default            | NA      |             |
| Second Grade    | 0    | PHYSICAL EDUCATION 2   | 5015040       | 0    | Period 3 | ۳   | the second second second second second second second second second second second second second second second se                                                                                                    | 0    |       | B.C.                    |                 | Default                   |    | Semester                    |     | Default Y          | NIA     |             |
| First Grade     | 0    | PHYSICAL EDUCATION 1   | 5015030       | 0    | Period 2 | ٧   |                                                                                                    | 0    | Y     | Defaul                  | t 💌             | Default                   | ٣. | Semester                    | Y   | Default            | N/A.    |             |
| Second Grade    | 6    | PHYSICAL EDUCATION 2   | 5015040       | a    | Period 3 |     | and a set of the set of the set o | 1 6  | 1 W   | i L                     | 14              | Default                   |    | Semester                    | 191 | Default            | NIA     | 191         |

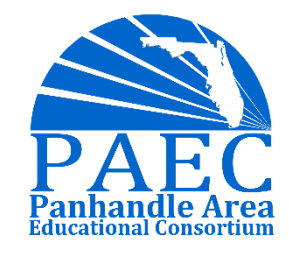

#### EOY Processing Part 2 Setup/Assign 9th Grade Grad Programs

To use the graduation requirements report, each student must be assigned a graduation plan. Before we can assign a graduation plan to our students, the plans must be created in Focus. Each year you should create a new graduation program for the incoming 9<sup>th</sup> graders then assign it to students.

| Middle School       +         14-15 HS Cohort       12-13 HS Cohort with MA-EQ-SC       12-13 HS Cohort with A2-EQ       12-13 HS Cohort with N         7-09 HS Cohort       10-11 HS Cohort       11-12 HS Cohort       12-13 HS Cohort with A2-SC       12-13 HS Cohort | MA-EQ 15-16 HS Cohort<br>with MA-SC 13-14 HS Cohort |
|----------------------------------------------------------------------------------------------------|-----------------------------------------------------|
| Subject                                                                                                    | Cred ts                                             |
| English                                                                                                    | 4                                                   |
| Mathematics                                                                                                    | 4                                                   |
| Science                                                                                                    | 3                                                   |
| World History                                                                                                    | 1                                                   |
| American History                                                                                                    | 1                                                   |
| American Government                                                                                                    | 0.50                                                |
| Economics                                                                                                    | 0.50                                                |
| Physical Education (Including HOPE)                                                                                                    | 1.00                                                |
| Performing Fine Arts                                                                                                    | 1.00                                                |
| Electives                                                                                                    | 8.00                                                |
|                                                                                                    |                                                     |

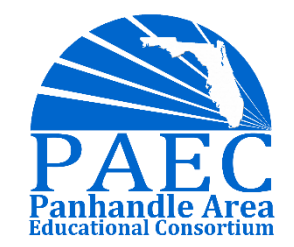

#### EOY Processing Part 2 Setup Class Ranking

| rollment                       |                                      | Return to Enrollme |
|--------------------------------|--------------------------------------|--------------------|
| * Grade Level                  | 10                                   |                    |
| * Enrollment Date              | 08/14/2017                           |                    |
| *Enrollment Code               | (E01) In District Previous Year      |                    |
| Drop Date                      |                                      |                    |
| Drop Code                      |                                      |                    |
| * Calendar                     | DEFAULT 201718                       |                    |
| Rolling/Retention Options      |                                      |                    |
| Next Grade                     | Automatic                            |                    |
| Include in Class Rank          | Yes                                  |                    |
| Graduation Requirement Program | 24 Credit Dual Enrolled (GY 2019-20) |                    |

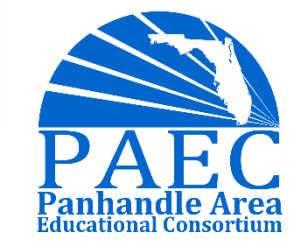

### EOY Processing Part 2 Calculate GPA and Class Rank

Since the GPA and Class Rank is annualized in Focus, it is important to Calculate GPA & Rank at the beginning of the year before school starts so all students have it.

|                                    | Calculate GPA and                                                    | l Class Rank                                                                                                    |
|------------------------------------|----------------------------------------------------------------------|----------------------------------------------------------------------------------------------------|
| All Gradelevels  Calculate GPA for | Course History<br>FULL YEAR - TERM 3<br>SEMESTER 2<br>Quarter 4      | GPA calculation overwrites existing records.<br>Weighted GPA is calculated by multiplying the <i>weighted</i> GPA points of a<br>student's grade (assigned in the <u>Grading Scales &amp; Comments</u> setup<br>program) by the credits assigned to a course. |
| Base class rank o                  | <ul> <li>Weighted GPA</li> <li>Unweighted GPA</li> </ul>             |                                                                                                    |
| Effective Date                     | <sup>e</sup> ● Today's Date<br>◎ Last Day of School<br>◎ Custom Date |                                                                                                    |
|                                    | Weight GPA by Credits                                                |                                                                                                    |
|                                    | OK                                                                   | ncel                                                                                                    |

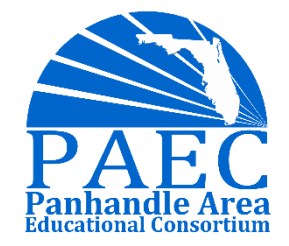

## Thank you for joining us today!

#### For more information please contact

Katie FoleyAaron NicelyKatie.Foley@paec.orgAaron.Nicely@paec.org

Panhandle Area Educational Consortium 753 West Boulevard Chipley, Florida 32428 1-877-873-7232 www.paec.org

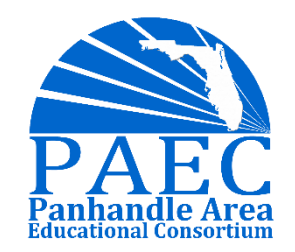

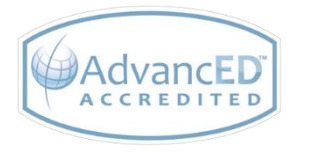